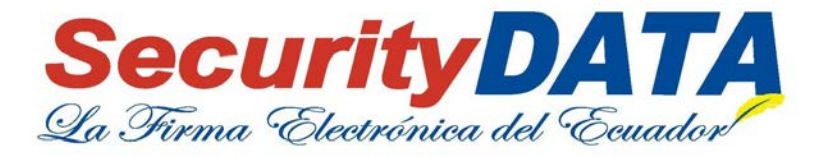

# PASOS PARA REALIZAR PAGO ONLINE

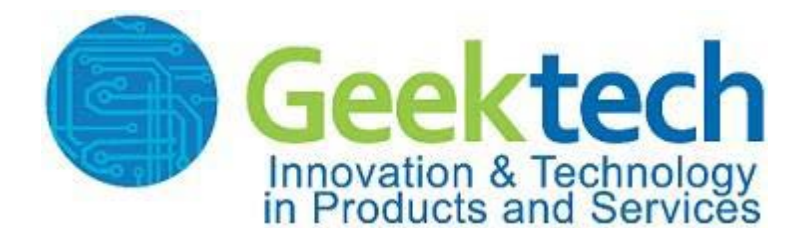

pág. 1

Entrust

Powered by: telconet

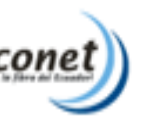

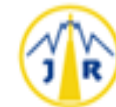

FEITIAN

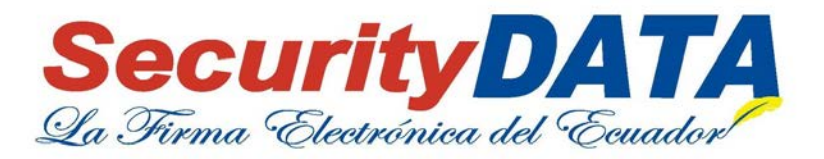

## MANUAL DE USO PARA REALIZAR PAGOS ONLINE.

**Objetivo:** 

Realizar cancelaciones ONLINE de las facturas emitidas por Security Data, mediante el uso de Tarjetas de Crédito VISA o MASTERCARD.

pág. 2

FEITIAN Entrust

SECURITY

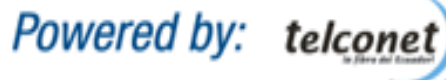

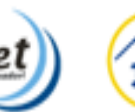

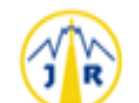

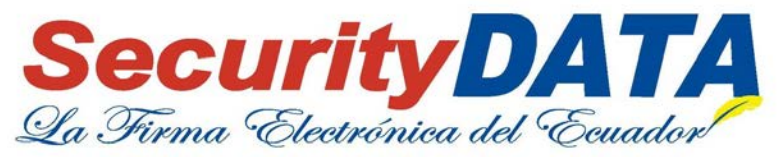

### Pasos para realizar el proceso de Pago ONLINE.

1.- Desde el portal de Security Data: <u>https://www.securitydata.net.ec/</u>

#### 2.- Dar clic en la opción Pago ONLINE, como se muestra a continuación:

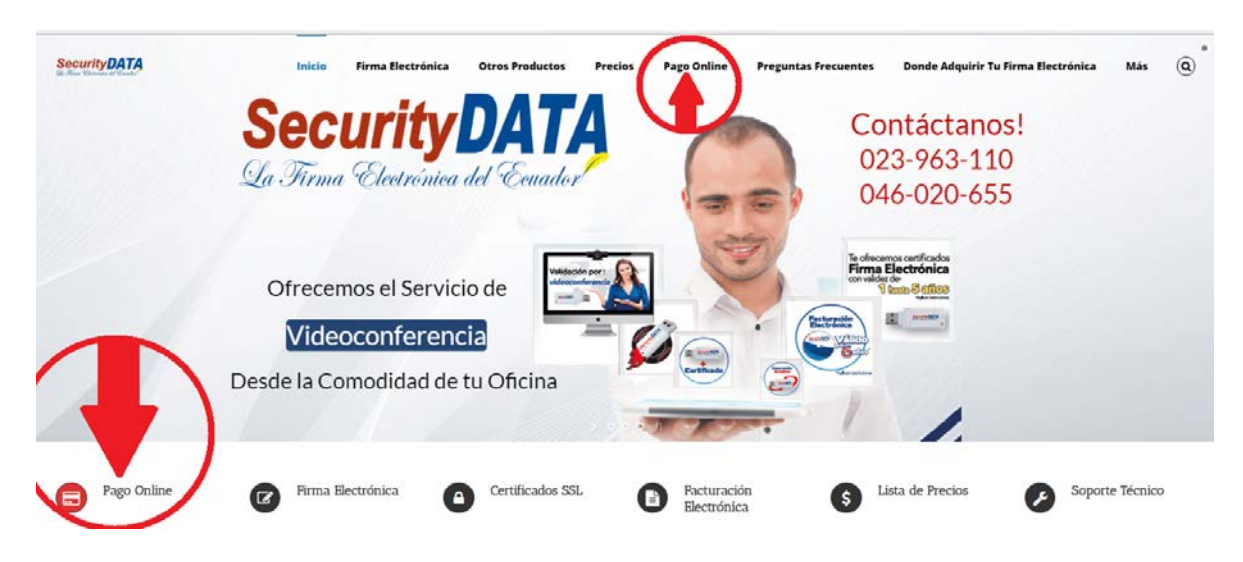

3.- Luego deberá ingresar los 15 dígitos de la factura y dar clic en el botón Continuar, caso contrario si desea salir del Servicio PAGO ONLINE dar clic en el botón Cancelar:

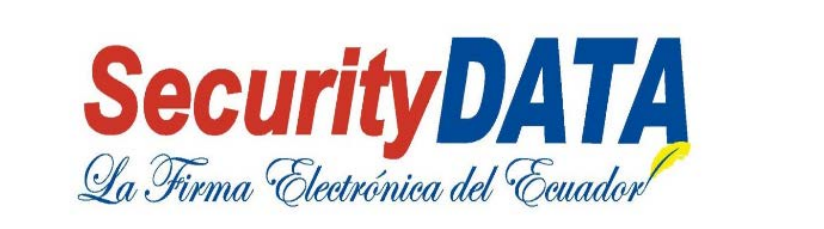

| *Ingrese los 15 dígitos de la Factura que desea pagar: | Factura | Continuar |
|--------------------------------------------------------|---------|-----------|

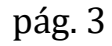

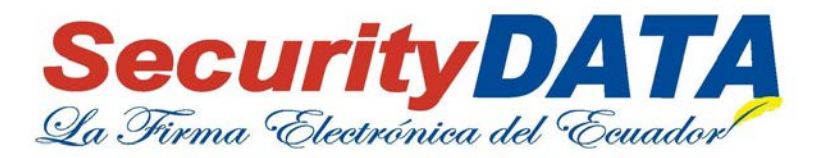

4.- En el siguiente formulario aparecerá la Descripción a quien pertenece la factura y el valor que debe cancelar, si está de acuerdo deberá ingresar los datos de la persona del dueño de la Tarjeta de Crédito y siguiente Aceptar los términos y condiciones, para habilitar el botón Registrar, caso contrario dar clic en el botón Cancelar y regresará a la página principal del Servicio de PAGO ONLINE:

| 00100200009602        | A quién pertenece                                                                                                    |
|-----------------------|----------------------------------------------------------------------------------------------------|
| F/HYDRIAPAC S A       |                                                                                                    |
| 70                    | Valor total a pagar                                                                                                    |
| Cédula Valid          | ar                                                                                                    |
| NOMBRE                |                                                                                                    |
| APELLIDO 1            |                                                                                                    |
| APELLIDO 2            |                                                                                                    |
| Seleccionar Provincia | •                                                                                                    |
| Seleccionar Ciudad    | •                                                                                                    |
| Direccion             |                                                                                                    |
| 593 Codigo • Telef    | iono<br>Indiciones                                                                                                    |
|                       |                                                                                                    |
|                       | 00100200009602<br>F/HYDRIAPAC S A<br>70<br>Cédula Valid<br>NOMBRE<br>APELLIDO 1<br>APELLIDO 2<br>Seleccionar Provincia<br>Seleccionar Ciudad<br>Direccion<br>593 Codigo • Telef<br>Acepte los términos y cor |

pág. 4

Entrust

AN

BUILD SECURIT

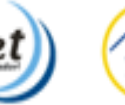

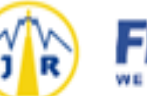

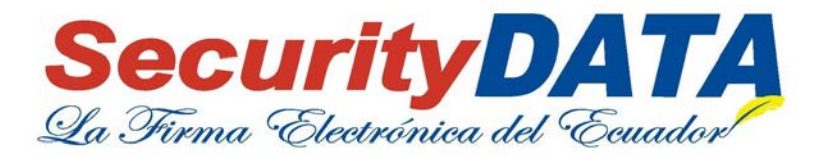

5.- Una vez Registrado los datos de la persona dueña de la Tarjeta de Crédito que desea realizar el PAGO ONLINE, aparecerá un breve resumen de los datos a enviar a nuestra pasarela de pago, usted deberá dar clic en el Botón Aceptar y continuar, como se muestra a continuación:

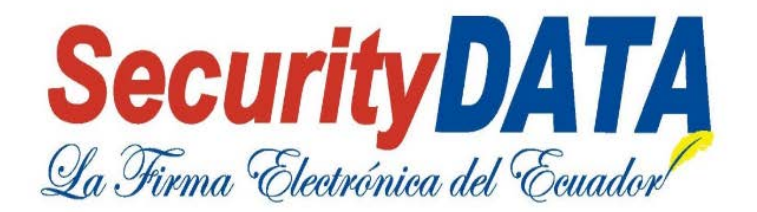

# CONFIRMACION DE DATOS PARA PAGOS ONLINE

| Compra Operación Núme | ro: 1000000021                                                                                                    |                                                                                                    |
|-----------------------|----------------------------------------------------------------------------------------------------|----------------------------------------------------------------------------------------------------|
| Producto:             | F/HYDRIAPAC S.A.                                                                                                    |                                                                                                    |
| Compra Valor:         | 70                                                                                                    |                                                                                                    |
| Nombres comprador:    | RUT ESTER                                                                                                    |                                                                                                    |
| Apellidos comprador:  | ESPANA PELAEZ                                                                                                    |                                                                                                    |
| Email comprador:      | rut.espana@outlook.com                                                                                                    |                                                                                                    |
| Dirección comprador:  | ALBAN BORJA                                                                                                    |                                                                                                    |
| ZIP comprador.        | GUAYAS                                                                                                    |                                                                                                    |
| Ciudad comprador:     | GUAYAQUIL                                                                                                    |                                                                                                    |
| Provincia comprador:  | GUAYAS                                                                                                    |                                                                                                    |
| Pais comprador.       | EC                                                                                                    |                                                                                                    |
| userCommerce          | 1000002                                                                                                    |                                                                                                    |
| userCodePayme         | 488484834                                                                                                    |                                                                                                    |
| Confirmar y continuar |                                                                                                    |                                                                                                    |
|                       | Compra Operación Númer<br>Producto:<br>Compra Valor:<br>Nombres comprador:<br>Apellidos comprador:<br>Email comprador:<br>Dirección comprador:<br>ZIP comprador:<br>Provincia comprador:<br>Pais comprador:<br>userCommerce<br>userCodePayme | Compra Operación Número       100000021         Producto:       F/HYDRIAPAC S.A.         Compra Valor:       70         Nombres comprador:       RUT ESTER         Apellidos comprador:       ESPANA PELAEZ         Email comprador:       rut espana@outlook.com         Dirección comprador:       GUAYAS         Ciudad comprador:       GUAYAS         Pais comprador:       EC         userCommerce       10000002         userCodePayme       488484834 |

pág. 5

Entrust

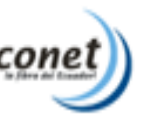

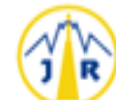

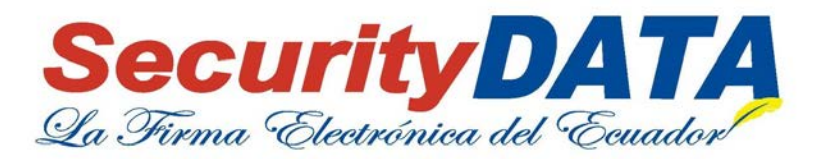

6.- Luego aparecerá el siguiente formulario donde deberá registrar los datos solicitados de su Tarjeta de Crédito.

Para efectuar la cancelación deberá ingresar el **Número de la Tarjeta de Crédito**, el mes y año de la Fecha de Expiración y por último el Código de Seguridad que se encuentra en la parte de atrás de su Tarjeta de Crédito.

En la sección Datos de la Compra, aparece el detalle de la información previamente ingresada con su respectivo monto, en caso de no estar de acuerdo puede dar clic en **Regresar al comercio**, pero si usted está de acuerdo deberá dar clic en el botón **Pagar** para que se complete el proceso de Pago.

| <form></form>                                                                                                    |                                            | Payam                                            | e <mark>.</mark>                                                                                                    |
|----------------------------------------------------------------------------------------------------|--------------------------------------------|--------------------------------------------------|----------------------------------------------------------------------------------------------------|
| Tarjeta Billetera   Número de la tarjeta:   Image:   Image:   Im                                                                                                    | ¿Cómo quieres pagar?                       | Datos de la Compra                               | PCILLES                                                                                                    |
| SECURITY DATA   Fecha de Expiración: Mes Año C Código de Seguridad: Código de Seguridad: Monto.USD 30.78 RUT ESTER ESPANA PELAEZ  Pagar Rut ester en Pay-me Secordar mi tarjeta en Pay-me                                                                                                    | Tarjeta Billetera<br>Número de la tarjeta: | N° de Orden:<br>20000005<br>Comercio:            | Está en un entorno seguro                                                                                                    |
| Código de Seguridad:   Image: Construction of the seguridad de nuestro servicio     Monto.USD 30.78     Image: Construction of the seguridad de nuestro servicio     Pagar     Image: Construction of the seguridad de nuestro servicio     Image: Construction of the seguridad de nuestro servicio     Image: Conseguridad de nuestro servidad de nuestro servicio <td>Fecha de Expiración:</td> <td>SECURITY DATA  Producto:  F/PETROENERGY CIA LTDA</td> <td>Este sitio cumple con los<br/>estándares de seguridad de la<br/>industria de medios de pago <b>PCI-</b><br/><b>DSS</b> para proteger su información<br/>personal y la de su tarjeta.<br/>Revise en su página el símbolo del</td> | Fecha de Expiración:                       | SECURITY DATA  Producto:  F/PETROENERGY CIA LTDA | Este sitio cumple con los<br>estándares de seguridad de la<br>industria de medios de pago <b>PCI-</b><br><b>DSS</b> para proteger su información<br>personal y la de su tarjeta.<br>Revise en su página el símbolo del |
| Regresar al comercio<br>Regresar al comercio<br>Pagar<br>Recordar mi tarjeta en Pay-me                                                                                                    | Código de Seguridad:                       | Monto.USD 30.78                                  | candado (55L) que garantiza la<br>autenticidad de nuestro servicio<br>de pago.                                                                                                    |
| Pagar  Recordar mi tarjeta en Pay-me                                                                                                    | 🙎 RUT ESTER ESPANA PELAEZ 🤌                | Negresar al comercio                             |                                                                                                    |
|                                                                                                    | Pagar                                      |                                                  |                                                                                                    |

pág. 6

Entrust

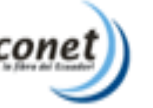

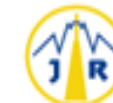

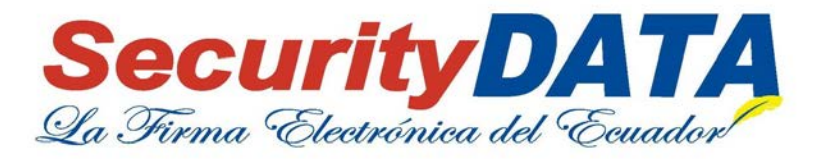

7.- Si el pago se realizó con éxito aparecerá un Mensaje de Exitoso, caso contrario si el pago no pudo realizarse aparecerá un Mensaje de Rechazo.

#### Mensaje de Pago Rechazado

| ALIGNET S.A.C. [PE]   https://v | payment verifika.com/VPOS2/fa         | ces/psges/successMPIWallet.xhtml Payame                                   |                                | ☆ ≟ ■ ⊙ |  |
|---------------------------------|---------------------------------------|---------------------------------------------------------------------------|--------------------------------|---------|--|
|                                 | Lo sentimos, s<br>Nº de Ope           | u compra no ha podido ser procesada.<br>aración. 200000008                | $\otimes$                      |         |  |
|                                 | Comercio.                             | SECURITY DATA                                                             |                                |         |  |
|                                 | Fecha.                                | 03/02/2017                                                                |                                |         |  |
|                                 | Monto.                                | USD74.21                                                                  |                                |         |  |
|                                 | F. de pago.                           | VISA 411111******1111                                                     |                                |         |  |
|                                 | Mensaje.                              | Invalid account number (no such number)                                   |                                |         |  |
|                                 | En breves segun<br>Finalizar para reg | dos estará siendo redirigido al comercio, en caso c<br>resar al comercio. | contrario haga <i>Click</i> en |         |  |
|                                 |                                       | Finalizar                                                                 |                                |         |  |
|                                 | Pay-me & es un motor de p             | agos en linea operado por ALIGNET S.A.C.                                  | Copyright © 2017               |         |  |

Mensaje de Pago Exitoso

pág. 7

FEITIAN Entrust

BUILD SECURITY

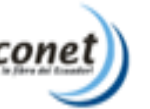

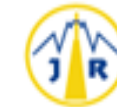

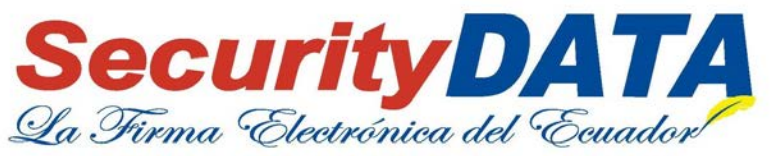

| ALIGNET S.A.C. [PE]   https://wpi | r//wpayment-verdika.com/vPO52/toceu/pages/toccess/MPDWallet-alteni<br>Payl <mark>and</mark> |                                                                                                  | * * * • • • • • • • |
|-----------------------------------|---------------------------------------------------------------------------------------------|--------------------------------------------------------------------------------------------------|---------------------|
|                                   | Su compr<br>N° de Op                                                                        | a fue realizado con exito<br>eración. 200000008                                                  | 3                   |
|                                   | Comercio.                                                                                   | SECURITY DATA                                                                                    |                     |
|                                   | Fecha.                                                                                      | 03/02/2017                                                                                       |                     |
|                                   | Monto.                                                                                      | 05074.21                                                                                         |                     |
|                                   | F. de pago.                                                                                 | VISA 411111                                                                                      |                     |
|                                   | Menseje.                                                                                    | Invalid account number (to such number)                                                          |                     |
|                                   | En breves wegue<br>Fenalizar para re                                                        | dos estara siendo nederigido al consercio, en caso-contrario<br>pesar al consercio.<br>Finalizar | laga Glieten        |
|                                   | Pay-and B on the motor day                                                                  | ogra su lanse operado por ALMONET S.A.C.                                                         | Copyage 6 2017      |

8.- Si el pago es Rechazado, usted podrá volver a realizar la opción de PAGO ONLINE desde la página de Security Data.

| <b>CURITY</b><br>Firma Electróni                                           | DATA<br>ica del Ecuador                                                                                                    |
|----------------------------------------------------------------------------|----------------------------------------------------------------------------------------------------|
| OPERACIÓN<br>Resultado de la Transacció                                    | RECHAZADA                                                                                                    |
| Código Autorización:<br>Tarjeta de la Transacción:<br>Marca de la Tarieta: |                                                                                                    |
| Número de Operacion:                                                       | 10000003                                                                                                    |
| Monto:                                                                     | S/. 30                                                                                                    |
| Codigo moneda.                                                             | 840<br>2300                                                                                                    |
| Mensaje del Proceso de Pa<br>Reservado 1                                   | ago User Cancelled in PASS 1                                                                                                    |
|                                                                            |                                                                                                    |
|                                                                            | Electrónic<br>Firma Electrónic<br>Descritoria<br>Código Autorización:<br>Tarjeta de la Transacción:<br>Marca de la Transacción:<br>Marca de la Transacción:<br>Marca de la Transacción:<br>Marca de la Tarjeta:<br>Número de Operacion:<br>Monto:<br>Código moneda:<br>Error Código:<br>Mensaje del Proceso de Pr |

9.- Si el pago realizado es Exitoso, usted deberá dar clic en el botón Imprimir Pago y guardarlo como su respaldo de pago.

pág. 8

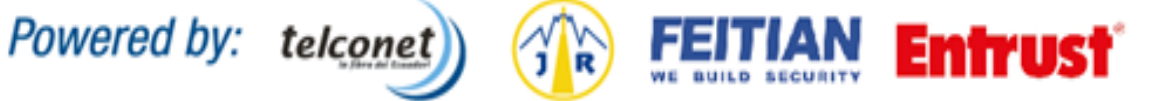

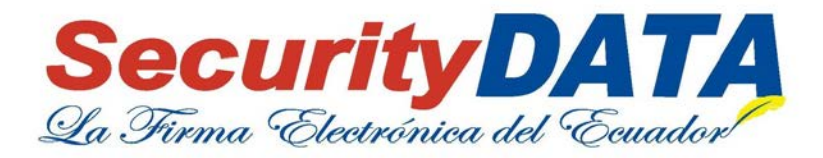

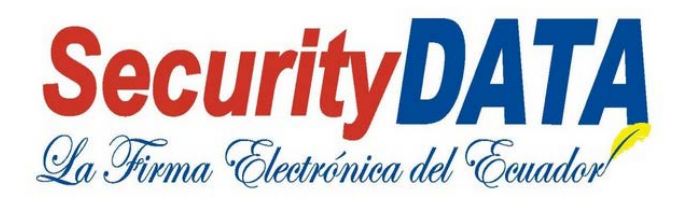

| Resultado de la Transacción | n: 00           |
|-----------------------------|-----------------|
| Código Autorización:        | 569655          |
| Tarjeta de la Transacción:  | 485951          |
| Marca de la Tarjeta:        | 485951*****0051 |
| Número de Operacion:        | 10000002        |
| Monto:                      | S/. 30          |
| Código moneda:              | 840             |
| Error Código:               |                 |
| Mensaje del Proceso de Pa   | go:             |
| Reservado 1:                |                 |

pág. 9

Entrust

Powered by: telconet

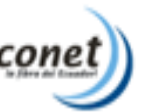

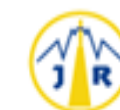

FEITIAN